## 長榮大學 SSL VPN 安裝及設定說明

|                                       | 2020/08/28                                                                                                    |
|---------------------------------------|----------------------------------------------------------------------------------------------------|
| 安裝步驟                                  | 圖片說明                                                                                                    |
| 1. 下載 ForticlientVPN.exe 安裝檔案,下載後直    | 💋 FortiClient VPN 安敬理式 - 🗌 🗙                                                                                                    |
| 接安裝,如右圖1,安裝過程僅需按下一步                   | 準備安報 FortiClient VPN                                                                                                    |
| 即可。                                   | 按一下 [安顿] 即可提起安顿。按一下 [上一步] 可赖属积极更加的任何安装说定。<br>按一下 [取页] 可兹发出精整。                                                                                                    |
| 2. 完成後,請開啟 ForticlientVPN             |                                                                                                    |
|                                       |                                                                                                    |
|                                       |                                                                                                    |
| FortiClient                           | L_450 2250 Brits                                                                                                    |
|                                       | FortiClent - The Security Fabric Agent                                                                                                    |
| 3. 程式開啟後,請選擇「配置 VPN」。                 |                                                                                                    |
| 4. 請在程式內輸入相關資料                        | Upgrade to the full version to access additional Features and receive technical support.                                                                                                    |
| 連接名:CJCU                              | 新 VPN 連接                                                                                                    |
| 遠程網關: <u>https://192.192.199.166</u>  | VPN Sca VPN IPlus VPN 2004.<br>環境者 CJCU                                                                                                    |
| 認 證:選擇「登入時提示」                         | #688<br>1月12日 1月12日 1月12日 1月12日 1月13日 1月13日<br>本会社 1月13日 1月13日111111 1月13日 1月13日 1月13日 1月13日 1月13日 1月13日 1月13日 1月13日 1月13 |
| 勾 選:☑遇到無效的伺服器證書不提示                    | Tealer Individue Saderstrip     □ IE 开始机工 443     □ Erable Single Sign On ISSO) for VPN Tunnet                                                                                                    |
| 5. 輸入完後請按「保存」                         | ※114022条 焼 ▼ 第三 ○ 数が時時示 ○ 保存数約4 第三 ○ 数が時時示 ○ 保存数約4                                                                                                    |
|                                       | Enabling this option will allow us connect to untrusted sites where the     Enabling this option will allow us connect to untrusted sites, stackers                                                                                                    |
|                                       | could steal your information such as credemtatic credit card details, etc. Please<br>contact your network administrator or support team for assistance.                                                                                                    |
|                                       | 第C時 (保存)                                                                                                    |
|                                       | FortiClient The Security Fabric Agent                                                                                                    |
| b. 用户名內輸入本校的 E-IVIall 位址及密碼,輸         | File Help                                                                                                    |
| 入完後請按「連接」,開始進行線上認證。                   | Upgrade to the full version to access additional features and receive technical support.                                                                                                    |
|                                       |                                                                                                    |
|                                       |                                                                                                    |
|                                       |                                                                                                    |
|                                       |                                                                                                    |
|                                       | 川戸谷 CCO<br>川戸谷 zoxxの(gmail c)cu edu tw                                                                                                    |
|                                       | vē/2                                                                                                    |
|                                       | 722 h                                                                                                    |
|                                       |                                                                                                    |
| 7 切怒通拉渴积索笙徒丝孙德·浦上公即合斯                 | FortiClient The Sensity Fabric Agent                                                                                                    |
| ····································· | FortiClient VPN                                                                                                    |
| 不取付的 IP 位址、使用时间及網路使用重。                | Upgrade to the full version to access additional features and receive technical support.                                                                                                    |
| 8. 使用完畢後,請記得按   中斷連接」。                | VPN 已連接                                                                                                    |
|                                       |                                                                                                    |
| 說明:                                   | <u></u>                                                                                                    |
| 1. SSL VPN 連線僅限於公務使用,請勿用於私人           |                                                                                                    |
| 用途,使用 SSL VPN 仍在本校網路管轄範圍。             | VYR43時 UKU<br>IP 総社 1030.11<br>周門名 □Branaliguedatw<br>総裁部項 000005                                                                                                    |
| 2. 若已不需使用 SSL VPN 連線,請中斷 SSL VPN      | 2017年1月<br>建設で書類<br>電話で書類<br>第25字母数<br>19.72 KB                                                                                                    |
| 連線,以免影響個人電腦網路連線品質。                    | 中都按道法                                                                                                    |
| 3. 請遵守臺灣學術網路管理規範、校園網路使用               |                                                                                                    |
| 提簕、芙作權法、校園網政管理辦法。                     |                                                                                                    |
| 加靶 自计准备 仪图啊哈吕廷州公。                     |                                                                                                    |